E.C.D.L. - Modulo 7 - Test di verifica 1

- 1. Apri Internet Explorer
- 2. Visualizza la *Guida in linea*
- 3. Mostra e nascondi le Barre degli Strumenti
- 4. Personalizza la *Barra degli Strumenti*
- 5. Imposta la Visualizza/Nascondi immagini in una pagina Web
- 6. Visualizza la *Cronologia*
- 7. Imposta lo spazio per la Cronologia a 1850 Mb
- 8. Imposta il tempo di conservazione dei file della Cronologia a 95 giorni
- 9. Imposta la protezione sulla *Privacy* su *Alta*
- 10. Elimina i Cookie presenti sul Computer
- 11. Cambia la pagina iniziale in www.virgilio.it
- 12. Inserisci nella Barra degli indirizzi: www.google.it
- 13. Cerca notizie sulla provincia di Siena
- 14. Restringi la ricerca a: alberghi della provincia di Siena
- 15. Affina la ricerca a: alberghi 3 stelle provincia di Siena
- 16. Allarga la ricerca agli Agriturismi
- 17. Apri la pagina Web: <u>www.essedi.it</u>
- 18. Aggiungi il sito ai Preferiti
- 19. Copia l'Indirizzo di questa pagina in un documento di Word e salvalo col nome Notizie Internet
- 20. Copia l'immagine del computer sul documento Notizie Internet
- 21. Visualizza le offerte del sito su un'altra finestra e copia le caratteristiche del computer da te scelto, sul documento *Notizie Internet*
- 22. Torna alla Home Page del sito e salvala nella tua cartella del disco rigido
- 23. Visualizza la pagina iniziale del Browser
- 24. Visualizza l'Anteprima di stampa e naviga tra le pagine
- 25. Imposta la pagina di stampa modificando l'orientamento e i margini
- 26. Utilizzando il sottomenu Stampa del menu File scegliere le opzioni di stampa
- 27. Apri il motore di ricerca : www.google.it
- 28. Ricerca il software: Internet Explorer Italiano
- 29. Aprire il III sito dell'elenco
- 30. Scaricare il software nella cartella Internet Explorer 6.0 della cartella Programmi del disco fisso